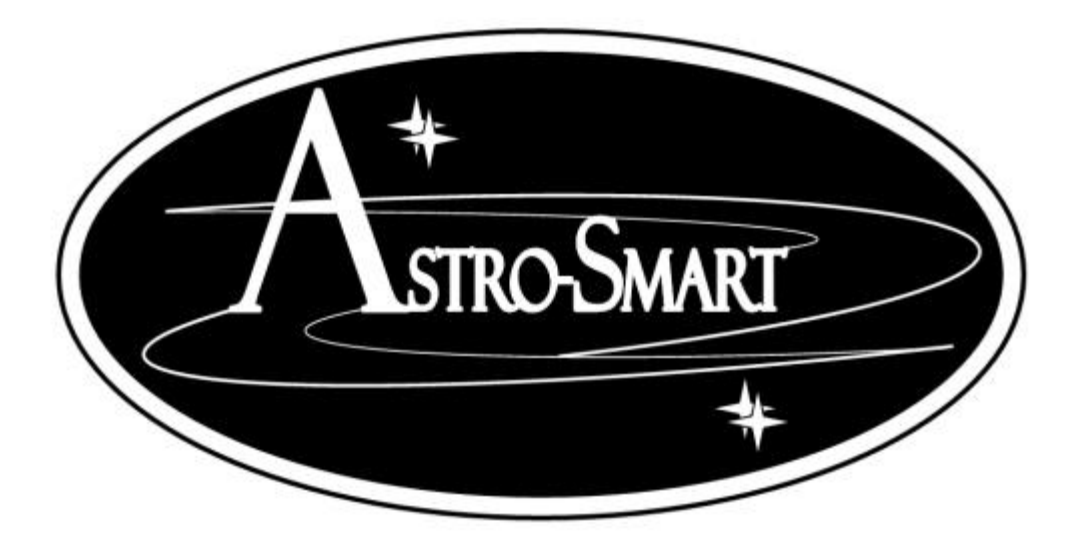

## User's Manual Computerized (Model CFS-Pro, CFS-R)

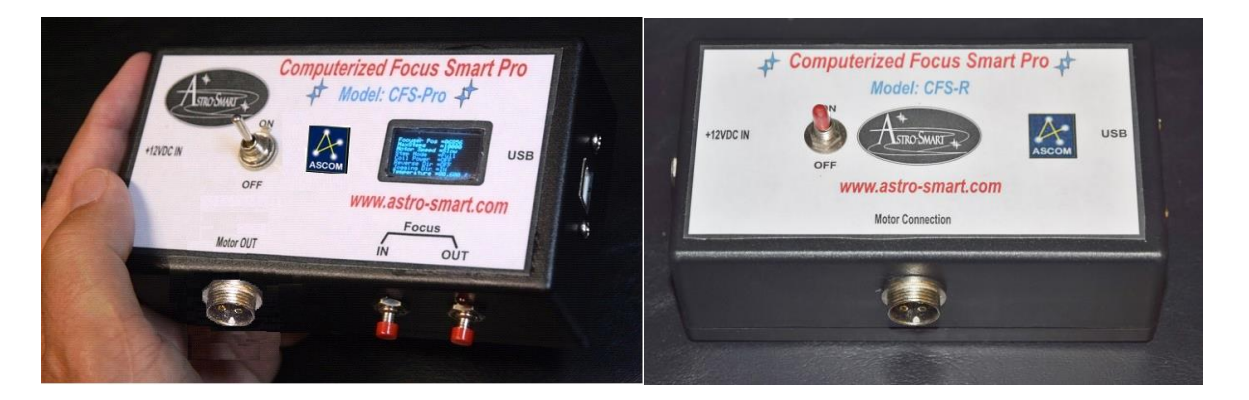

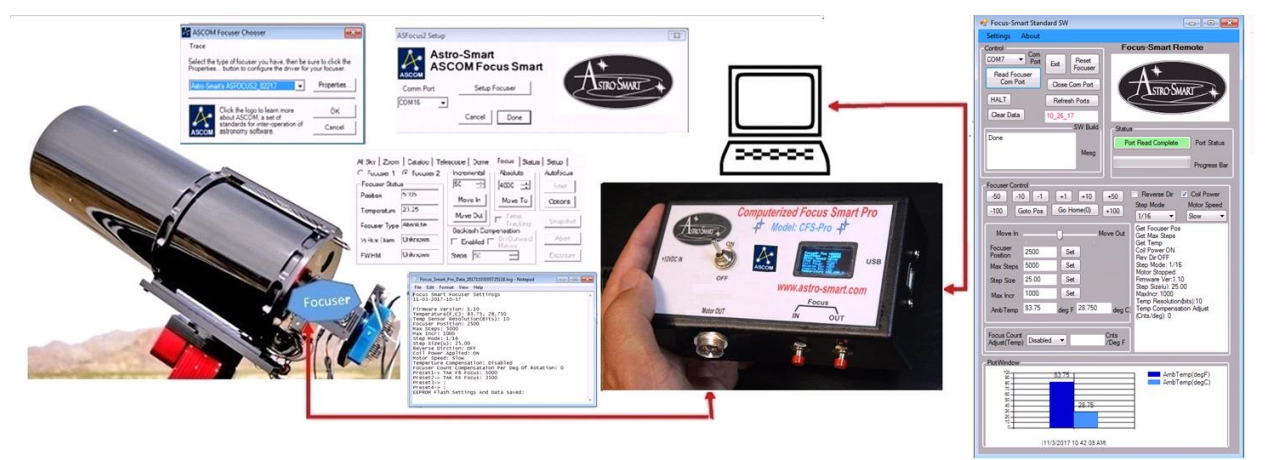

**Copyright June 2020** 

### **User's Manual**

#### for the

### **Astro-Smart**

### (Model CFS-Pro or CFS-R)

## Contents

| A. | Overview                                              | 2 |
|----|-------------------------------------------------------|---|
| B. | Features                                              | 3 |
| C. | Contents Of Box                                       | 4 |
| D. | Design Features                                       | 4 |
| E. | CFS-PRO, CFS-R Front Panel And Connector Diagram      | 5 |
| F. | PC StandAlone And ASCOM Remote User Interface Summary | 7 |
| G. | Motor Configuration And Setting Options: 1            | 5 |
| H. | Motor Output Connection Details:                      | 6 |
| I. | Accessories1                                          | 7 |
| J. | Warranty, Policies, Copyright Notice:                 | 8 |
|    |                                                       |   |

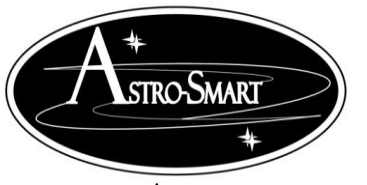

Astro-smart.com

Copyright © 2010-2048, All rights reserved

June 2020

#### A. Overview

**The CFS-PRO** can be setup with your home observatory or field setup for trouble-free operation controlled standalone or by the user supplied computer interface.

The **Computerized Focus Smart Controller Pro(Model: CFS-PRO or CFS-R)** are an economical yet superior Automation solution made available to the amateur or professional Astronomer. The **Computerized Focus Smart Controller Pro (Model: CFS-PRO or CFS-R)** are designed to be used with most make or model focuser motor or with various supplied stepper motor drives provided by Astro-Smart for your observatory or field setup. Shown below is typical setup for generic telescope focuser as standalone unit or from remote computer using the **CFS-PRO**.

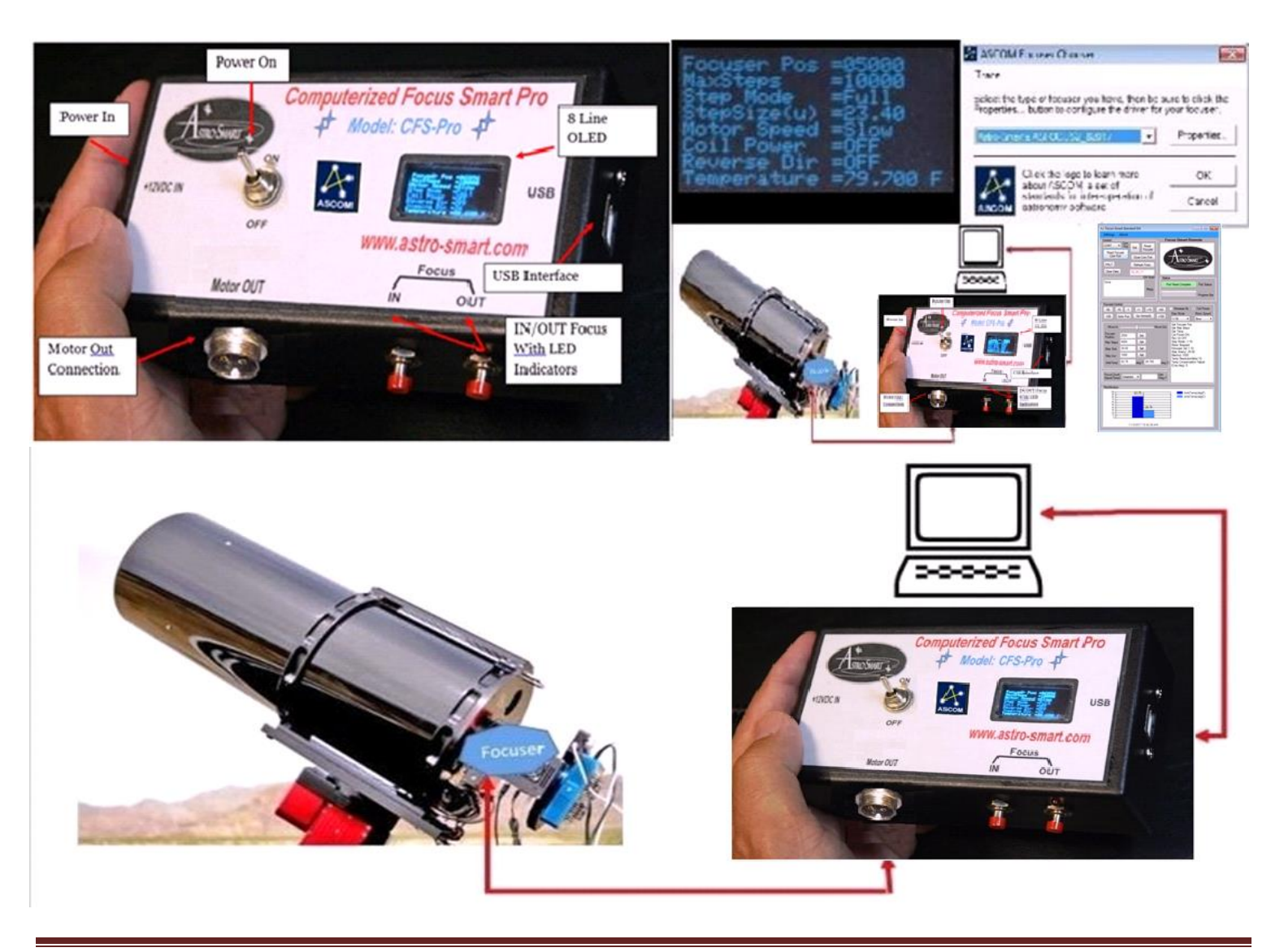

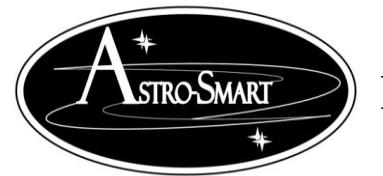

#### **B.** Features

The Computerized Focus Smart Controller Pro (Model: CFS-PRO or CFS-R) by Asto-smart has

the following innovative and unique features:

- 1. <u>Worry Free Warranty Program For Life Of Product Sale.</u>
- 2. Standalone and or USB Computerized Focuser Control Software Solution GUI.
- 3. ASCOM Driver Support Tested With MAXIM\_DL, FocusMax, StarryNight, Sequence Generator Pro, Nebulosity, and Sky X
- 4. Wireless remote control interface options available. Bluetooth, IR or ISM
- 5. Data Logging Capability with Parameter Setting Flash Storage And Retrieval.
- 6. Temperature Focus Compensation Function with temperature resolution to 0.025 degC.
- 7. Focuser Step Modes: Full, Half, 1/4,1/8,1/16 and 1/32
- 8. Various Stepper Motor Support including Astro-Smart, Technical Innovations Robo Motor Feather Touch, JMI, Pegasus and MoonLite for 2.5", 3" or 3.5" focusers.
- 9. Various Stepper Motor Speeds Supported. Slow, Medium and Fast.
- 10. 8 Line OLED Display On CFS-PRO Only
- 11. Manual Control of Focus Using IN and OUT buttons with LED activation Indicators. On CFS-PRO Only.
- 12. Free Firmware Updates For Life Of Product Sale.
- 13. Input Requirements: 12VDC 3Amps.
- 14. Overvoltage, Overcurrent and Reverse current Protection.
- 15. High quality design employs multi-layer PCB form factor and only the best quality components with conformal coatings for outdoor use.
- 16. *Price point set below development cost for such a system while providing more features*
- 17. Generic L Bracket Telescope Mounting Plate By Astro-Smart. Custom Dimensions and Custom Bracket Types such as Pulley Systems Available upon request.

The Astro-Smart Computerized SQM Pro ( CFS-PRO or CFS-R ) was designed with the same Astro-Smart USER-Friendly design philosophy as all our other products:

- Usable
- Serviceable
- Elegant
- Reliable
- Build with burn in time testing before ship.
- ... USER-Friendly

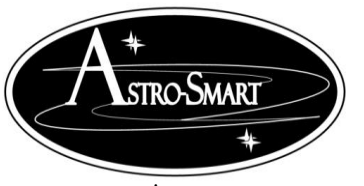

Astro-smart.com

Copyright © 2010-2048, All rights reserved

June 2020

#### C. Contents Of Box

- 1. CD with CFS-PRO SW, ASCOM Driver, manual and video tutorials.
- 2. **CFS-PRO** or **CFS-R** Controller Module.
- 3. One USB interface Cable.
- 4. 12VDC/2 Amp AC/DC power Supply.

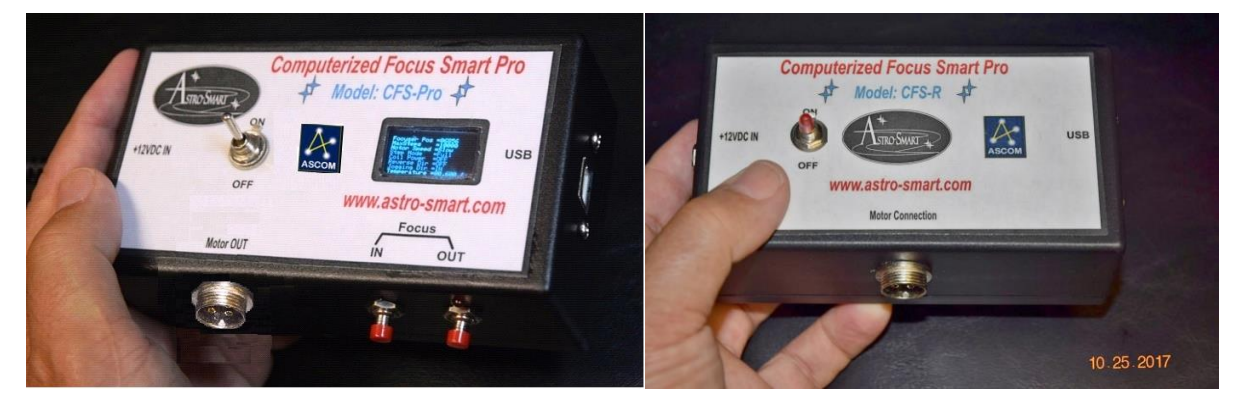

#### **D. Design Features**

The Astro-Smart integrated Differential Dew Heater Module, **CFS-PRO, CFS-R**, has these innovative and unique features:

- High quality components and construction utilizing multi-layer board designs with conformal coatings to aid in corrosion prevention in the elements.
- Astro-Smart uses only the best quality components and engineering practices in design, construction and fabrication.
- It can keep optical surfaces free of moisture in many different circumstances. CFS-PRO, CFS-R Front Panel And Connector Diagram:

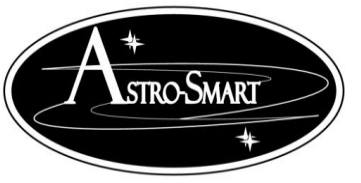

Astro-smart.com

Copyright © 2010-2048, All rights reserved

June 2020

#### E. CFS-PRO, CFS-R Front Panel And Connector Diagram

Computerized Observatory Pro Configuration . See Figures below. CFS-PRO and CFS-R Overview Model (2017).

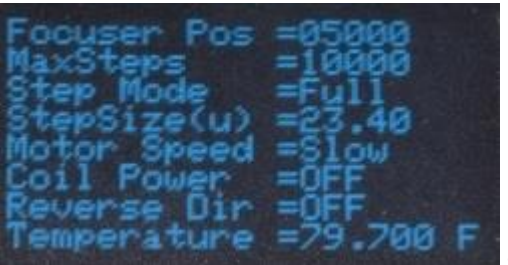

8 line OLED Display

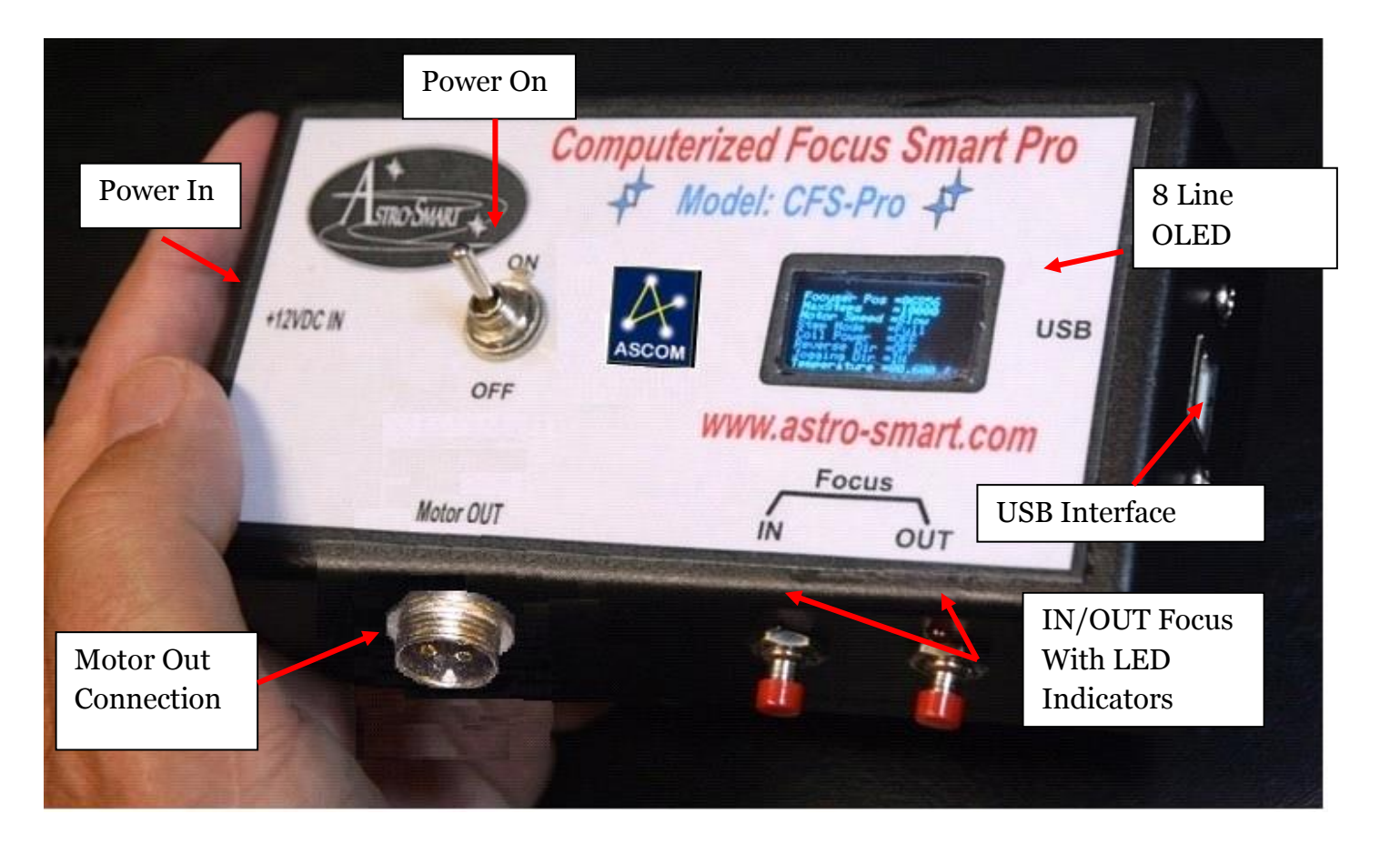

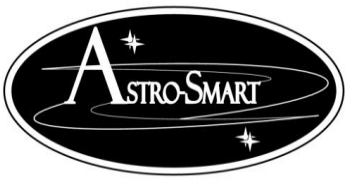

Astro-smart.com

Copyright © 2010-2048, All rights reserved

June 2020

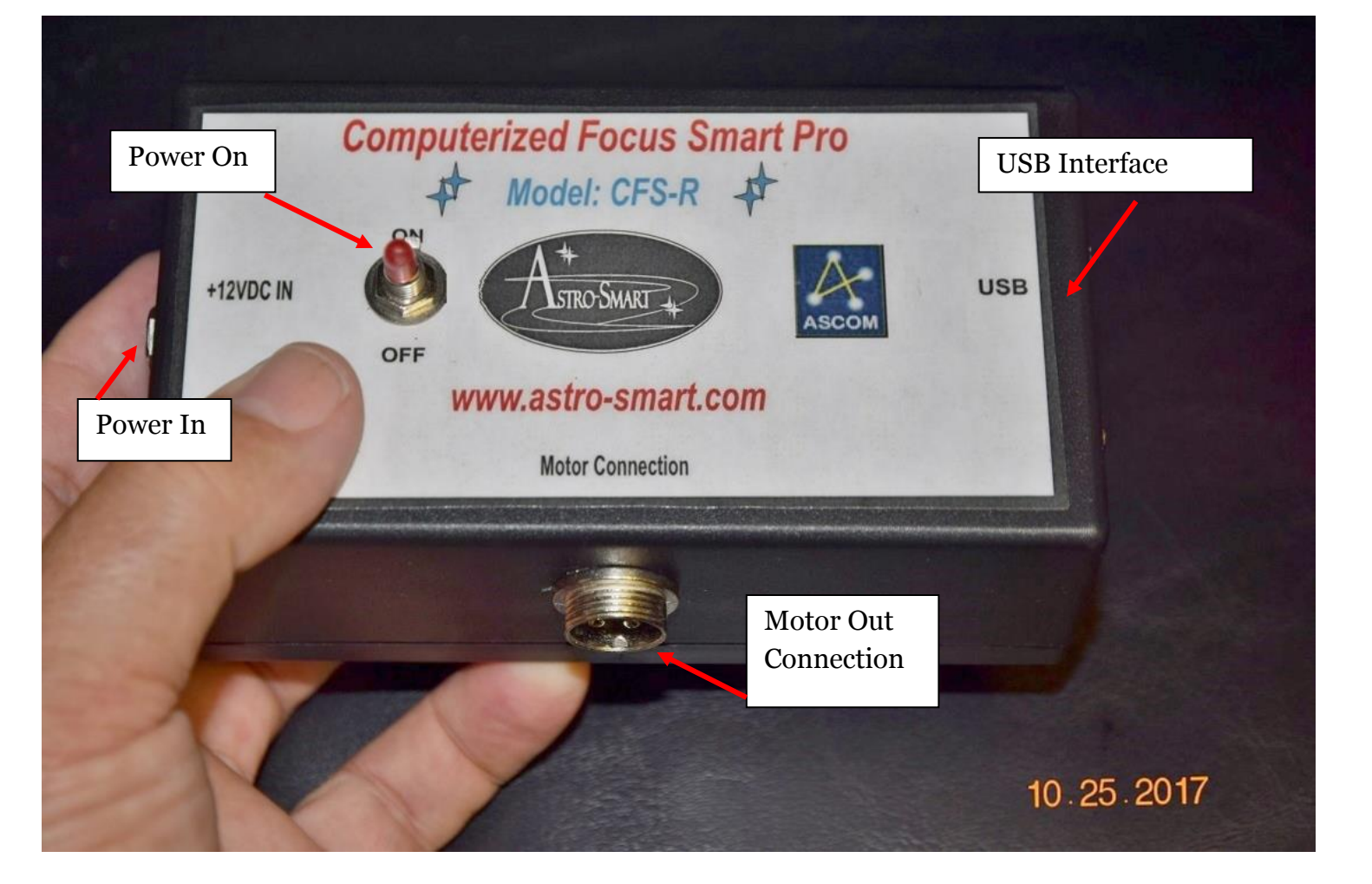

An online video demo of operation can be found on our website at :

http://www.astro-smart.com/index.php?p=1 49 Video-Overviews

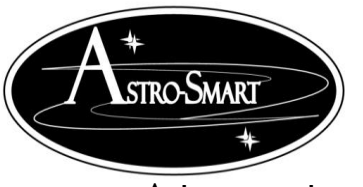

Astro-smart.com

Copyright © 2010-2048, All rights reserved

June 2020

#### F. PC StandAlone And ASCOM Remote User Interface Summary

Your CFS-PRO, CFS-R can be monitored or controlled from your computer or interfaced via ASCOM. Just connect the serial to USB cable and in the device manager of your operating system, you must know what port is used when connected. The settings will be automatic and the host PC install program provided will list all available serial ports to connect. You just pick the correct one. A video tutorial is listed in the support page of our website to go thru the basic operations of this feature. Some basic features are listed below.

Shown below is the standard Focus Smart Controller Pro interface.

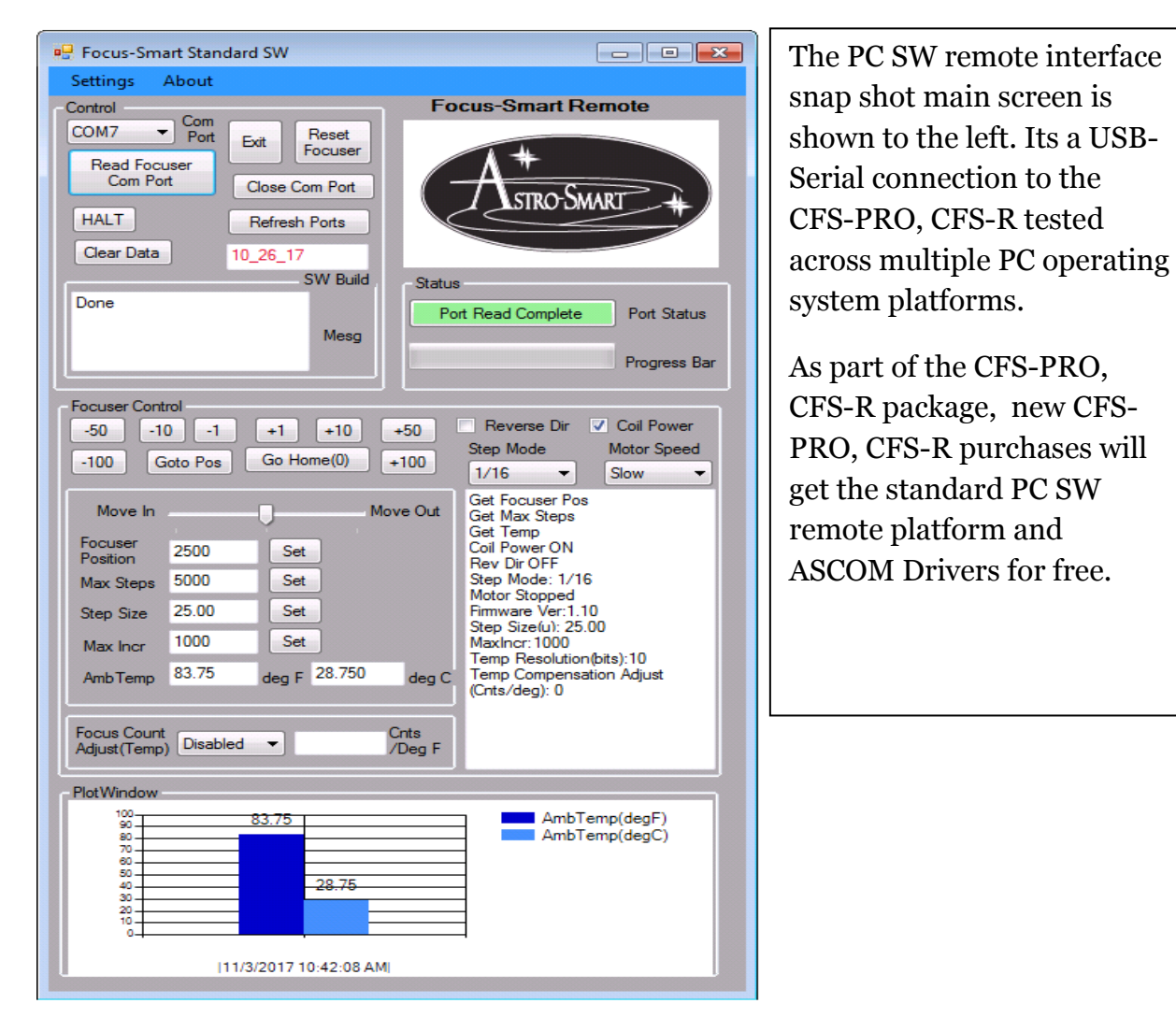

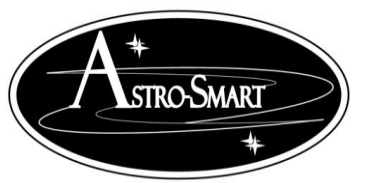

Astro-smart.com

Copyright © 2010-2048, All rights reserved

June 2020

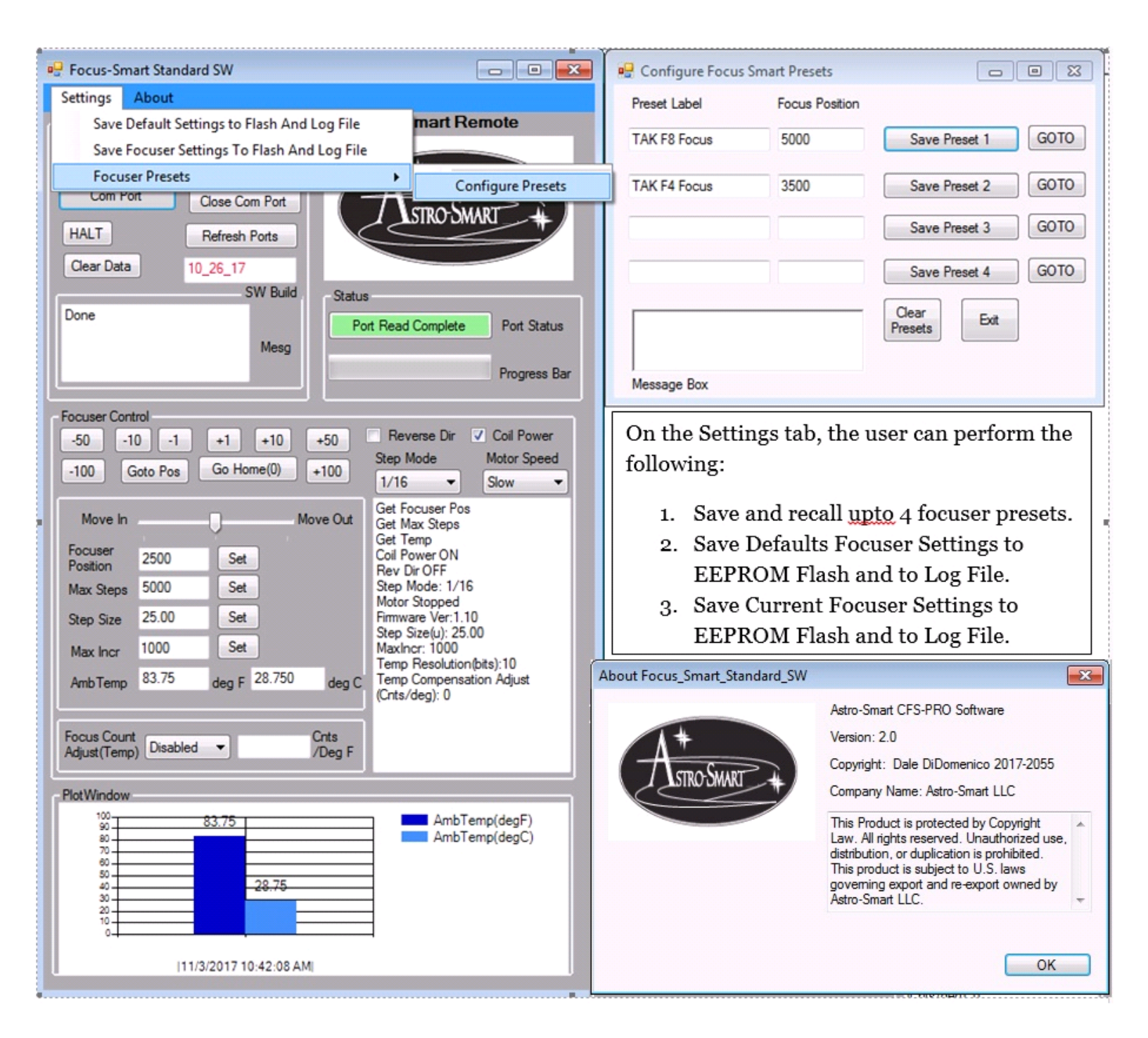

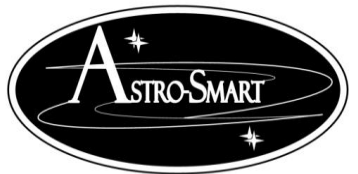

Astro-smart.com Copyright © 2010-2048, All rights reserved CFS-PRO, CFS-R GUI Features.

June 2020

## 1. Focus Control Group.

- a. **Focuser Position** (Current focuser position wishing to Get or Set.) Example edit textbox from 5010 to 6000 and press the Set button to reset focuser to this position. This does not move the focuser, just sets to new value.
- b. **1-100 plus or minus buttons** to move focuser quickly when close to focus.
- c. **Snap Jog Control**. Jog the focuser in and out by grabbing the center pointer and dragging left(In) or right(Out) with mouse click and then release for the total amount of time you want the focuser to move.
- d. **Goto Pos**. When wanting to move focuser to new position, Enter the new position in the focuser position textbox say "6000" and then press the Goto Pos button for the focuser to move to that position.
- e. **Go Home(o)**. Moves the focuser to position "o" Zero.
- f. **Reverse Direction checkbox**. Check when reverse direction desired.
- g. **Coil Power checkbox**. Check when you want the motor power to coils ON. Want this on when focusing so you don't slip on focus with load.
- h. **Halt**. You can always cancel a move with this button if so desired.
- i. **Step Mode Dropdown**. Select Full, half,1/4,1/8,1/16,1/32 as desired. Refer to stepper motor using for your application. Example. If using a Astro-Smart M1 stepper, a full step mode produces 200 counts per revolution. A step mode of 1/32 produces 6400 steps(200\*32) per revolution if selected.
- j. Motor Speed Dropdown. Select Slow, Medium or Fast Speeds for Motor.
- k. **Maximum Steps**. Is the maximum step limit of your focuser set by user. Set or Get Maximum Step settings. The higher your step mode should equate to a larger Maximum Step size to obtain the full travel capability of your telescope focuser typically 1-5 full 360 deg rotations of your focuser shaft. Examples in section G.
- 1. **Step Size.** Is the amount of radial travel on your telescope focuser moves within 1 step or the resolution for each motor count as the result from 1 **Step Time**. We will define **Step Size CFZ** as the number of steps tailored to your optical CFZ with at least 10-15 steps within your CFZ. **Step Size and Step Size CFZ** are determined by your Optical Fstop and stepper motor configuration. See Section G.
- m. **Max Incr.** Is the maximum amount step increment that can be used on a focuser move. Example. If focuser position is set at 5000 and a move to 10000 is desired, a Max incr of 1000 would limit the focuser to jump no more than 1000 counts at a time before reaching the destination position. Default Max Step size is 1000 counts.
- n. **Focus Temp Adjust**. Add the focus counts per deg of temperature change here when selecting the Enabled drop down beside this feature. This data should be collected based on your optical train and location, so, if you find for every 1 deg change in ambient temperature, your focus changes by 15 counts then you would enter this value in this textbox and select the enabled pull down to enable temperature compensation for focus.
- o. Read Focuser Com Port button. This queries the focuser for all data in GUI.
- p. **Settings Tab: Save And Log Settings.** This option saves in flash current or default GUI settings and Logs to a data file on your computer. Stored in c:\Focus Smart Pro Data. The Data is stored in .csv and .log file as shown below.

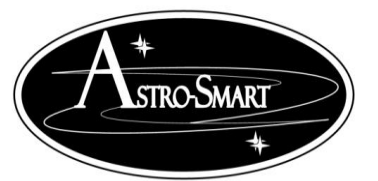

Astro-smart.com

Copyright © 2010-2048, All rights reserved

June 2020

| 🦳 Focus_Smart_Pro_Data_20171103105725118.log - Notepad 📃 💼 💼                                                                                                    | X |
|----------------------------------------------------------------------------------------------------|---|
| File Edit Format View Help                                                                                                    |   |
| Focus Smart Focuser Settinsgs<br>11-03-2017-10-57                                                                                                    | * |
| Firmware Version: 1.10<br>Temperature(F,C): 83.75, 28.750<br>Temp Sensor Resolution(Bits): 10<br>Focuser Position: 2500<br>Max Steps: 5000<br>Max Incr: 1000<br>Step Mode: 1/16<br>Step Size(u): 25.00<br>Reverse Dirction: OFF<br>Coil Power Applied: ON<br>Motor Speed: Slow<br>Temperture Compensation: Disabled<br>Focuser Count Compensataion Per Deg Of Rotation: 0<br>Preset1-> TAK F8 Focus: 5000<br>Preset2-> TAK F4 Focus: 3500<br>Preset3-> :<br>Preset4-> :<br>EEPROM Flash Settings And Data Saved: |   |
|                                                                                                    |   |

- q. Refresh Ports button. This refreshes all com port connections while GUI is active.
- r. **Exit button**. Closes Application.
- s. **Close Com Port**. This closes com port but allows GUI to still be active. Pressing button in item n opens the com port again and reads the focuser data.
- t. **Clear Data**. Clears data on GUI.

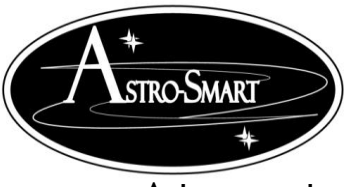

Copyright © 2010-2048, All rights reserved

June 2020

To set the proper midpoint focus position, Max Step Size and pick the best motor for your optical configuration using Astro-Smart's CFS-PRO, CFS-R, you must perform the following.

- 1. Determine the maximum drawl of your focuser tube on your telescope in mm. Using these measurements, we set the min and max travel boundaries minus <sup>1</sup>/<sub>4</sub>" to be used with your CFS-PRO.
- 2. Determine your optical load, amount of travel(mm) for your focuser within 1 revolution of your focuser shaft, CFZ of your optical path and desired step size within your CFZ called step size CFZ. See Section G.
- 3. Set your (max step, focus position to mid point of max step and your measured Step Size in microns(ex...20.5) )using section G as guidance. Then use MAXIM\_DL or a similar Focusmax run to find focus to verify settings.

The simplicity of operation can be seen in the following these steps below.

#### CFS-PRO, CFS-R Installation and Working Test Scenario:

- 1. Install the CFS-PRO SW on your computer (Win XP, Win 7 or Win 8, 10). This program was developed under .Net 4.5 and Win 7 PRO.
- 2. Install the supplied ASCOM driver package on your computer (Win XP, 7 8, 10).
- 3. Plug in the Power Supply Input.
- 4. Attach the motor cable assembly to the CSF-PRO and telescope focuser mount.
- 5. Connect to USB cable provided by Astro-Smart to CFS-Pro and computer.
- 6. Switch Power ON/OFF button to "ON".
- 7. Run the CFS-PRO software, then run the device manager on your PC OS to determine which port the CFS-PRO is attached to. This program was developed under .Net 4.5 and Win 7 PRO. It has been tested on XP and Win 10. If compatibility issues occur but should not be likely, set program to run as administrator and or set to Win 7 compatibility. You can also use the troubleshoot compatibility settings to set automatic to your OS.
- 8. While in CFS-PRO PC interface, select the serial port CFS-PRO is attached to from the Com Port drop down menu on top left of application.
- 9. Press the "Read Focuser Com Port" button and the progress bar will turn green then grey when complete and the data fields and textbox messaging data will populate from focuser.
- 10. If you get something like the data above in the GUI SW figure, you are connected to your focuser.

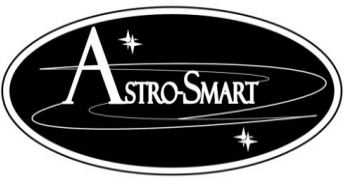

Astro-smart.com

Copyright © 2010-2048, All rights reserved

June 2020

#### ASCOM Example Using MAXIM DL.

- 1. Start MAXIM\_DL.
- 2. Open Observatory Control Window Setup Tab.
- 3. Select Focuser 1 or 2 Options and Choose the following ASCOM driver.

| ASCOM                                                                                                    | Focuser Chooser                                         | <b>-X</b> |  |  |  |  |  |  |  |
|----------------------------------------------------------------------------------------------------|---------------------------------------------------------|-----------|--|--|--|--|--|--|--|
| Trace                                                                                                    |                                                         |           |  |  |  |  |  |  |  |
| Select the type of focuser you have, then be sure to click the<br>Properties button to configure the driver for your focuser. |                                                         |           |  |  |  |  |  |  |  |
| Astro-Smart's ASFOCUS2_82217   Properties                                                                                     |                                                         |           |  |  |  |  |  |  |  |
| A                                                                                                    | Click the logo to learn more<br>about ASCOM, a set of   | ок        |  |  |  |  |  |  |  |
| ASCOM                                                                                                    | standards for inter-operation of<br>astronomy software. | Cancel    |  |  |  |  |  |  |  |

4. Select Properties...

| ASFocus2 Setup |                          | X             |
|----------------|--------------------------|---------------|
| Astro<br>ASCOM | -Smart<br>OM Focus Smart | A*            |
| Comm Port      | Setup Focuser            | ASTRO-SMART # |
| COM16 -        |                          |               |
|                | Cancel Done              |               |

- 5. At this point you have a few choices, either select the com port and click done which will launch you in the MAXIM\_DL application Or You can enter the Setup Mode.
- 6. Case 1: Ready to Enter MAXIM\_DL. Here you then press Connect and then navigate to the Observatory Control Focus Menu, select the focuser you chose either 1 or 2 and the focus data will update and be ready to use in MAXIM\_DL as shown below.

| Astro-Smart<br>Provid<br>Pret                                                                                                    | ding the Astronomical Community<br>mier Products and Services.                                                                                                    | with      |
|----------------------------------------------------------------------------------------------------|----------------------------------------------------------------------------------------------------|-----------|
| Astro-smart.com                                                                                                    | Copyright © 2010-2048, All rights reserved                                                                                                    | June 2020 |
| All SkyZoomCatalogTelCFocuser 1Focuser 2Focuser StatusPosition5105Temperature23.25Focuser TypeAbsolute½ Flux Diam.UnknownFWHMUnknown | Incremental       Focus       Status       Setup         50       4000       Autofocus         4000       Start         Move In       Move To       Options         Move Out       Temp.<br>Tracking       Snapshot         Backlash Compensation       On Outward<br>Moves       Abort         Steps       50       Exposure |           |

- 7. Case 2: Enter Setup Mode. Here you can change settings on the focuser before you enter MAXIM\_DL. Here you then press Setup Focuser and the Focus Smart Controller Pro interface is invoked as shown below. Use this interface as described above connecting with com port, changing any settings, closing port and then Exit the application when all settings are set to your liking. This will return you to MAXIM\_DL where you can select the com port and click Done and proceed as in step 5. Refer to section F above and G below in setting your step size in microns, your max steps and your mid point focus position before running ASCOM or the application. These settings are crucial to your particular optical configuration and is the users responsibility to set these correctly to avoid damage to your focuser.
- 8. Other examples can be seen by demonstration on our website to browse support pages, video tutorials for this product and others. Such as Sequence Generator Pro.

| Focus-Smart Standard SW                                                                       |                                                                                                    | S Maxim DL Pro 5                                                          |                                                                                                    |                                                                                                    |                                                                                                    |
|-----------------------------------------------------------------------------------------------|----------------------------------------------------------------------------------------------------|---------------------------------------------------------------------------|----------------------------------------------------------------------------------------------------|----------------------------------------------------------------------------------------------------|----------------------------------------------------------------------------------------------------|
| Settings About                                                                                |                                                                                                    | Elle Edit. View Analyze Process Filter Color Plug-in Window               | Help                                                                                                    | And a second second second second second second second second second second second second second second second |                                                                                                    |
| Control<br>COM10 • Com<br>Pot Exit Reset<br>Focuser                                           | Focus-Smart Remote                                                                                                    |                                                                           | 1   <b>1</b>   <b>4</b>   <b>4</b>   <b>1</b>   <b>1</b>   <b>1</b>   <b>1</b>   <b>0</b>   <b>1</b>   <b>1</b> |                                                                                                    | • Preferences                                                                                                    |
| Com Port Close Com Port                                                                       | Astro-Smart +                                                                                                    | Observatory 2 23<br>Al Sky Zoom Catalog Telescope Dome Focus Status Setup | Focus Control                                                                                                    | -                                                                                                    |                                                                                                    |
| Clear Data 03_24_18<br>SW Build                                                               | Status                                                                                                    | Gemini Telescope .NET                                                     | Current position: 6000                                                                                                    |                                                                                                    |                                                                                                    |
| Mesg                                                                                          | Port Closed Port Status Progress Bar                                                                                                    | Options         Options           Connect         Disconnect              | Focus Control                                                                                                    | Computerized Focus Smart Pro                                                                                   |                                                                                                    |
| Focuser Control<br>-50 -10 -1 +1 +10 -                                                        | 50 Reverse Dir 🗸 Coll Power<br>Step Mode Motor Speed                                                                                                    | GCUSB_nSTEP Focuser 2 Astro-Smert's ASFOCUS2_081218                       | Leps. 0 000 000 00000                                                                                                    |                                                                                                    |                                                                                                    |
| -100 Goto Pos Go Home(0) +<br>Move In Mov                                                     | 100 Full  Fast  Fast  Fa | Options Disconnect Disconnect Disconnect                                  | Run Prince at 1x1 (px): 4 🚖                                                                                                    | OUT Preaser Connection                                                                                         |                                                                                                    |
| Focuser 5000 Set Sen Common Max Steps 10000 Set                                               | d                                                                                                    | No Device Selected Options                                                | Vntitled*                                                                                                    | Sequence Data                                                                                                  | Equipment 23                                                                                                    |
| Step Size 25.00 Set                                                                           |                                                                                                    | Options 🕨                                                                 | I Target 1                                                                                                    | Running: Nane                                                                                                  | Camera: No Camera V V S                                                                                                    |
| Max Incr         1024         38           AmbTemp         90.05         deg F         32.250 | deg C                                                                                                    | Connect AI Disconnect AI                                                  |                                                                                                    | % File Name: %ft\%tn_%el_%bi_%su_%04                                                                           | focuser: Astro-Smart's ASFOCUS2_0      Focuser:                                                                                                    |
| From Caret                                                                                    |                                                                                                    |                                                                           |                                                                                                    | S User Profile: None                                                                                           | Telescope     No Telescope     Po                                                                                                    |
| Adjust(Temp) Disabled                                                                         | Deg F                                                                                                    |                                                                           |                                                                                                    | Target 1<br>Total events complete: 0/0  () Remaining time: 00:00                                               | Delay and Ordering Options 00 Delay: Event order:                                                                                                    |
| 100 00.05                                                                                     | AmbTemp(degF)<br>AmbTemp(degC)                                                                                                    |                                                                           |                                                                                                    |                                                                                                    | Delay fist:         0         +         O         Rotate through events           Delay between:         0         +         Image: Second second sec |
| 32.25                                                                                         |                                                                                                    |                                                                           | Event II 🎤 💽 😔 Ru                                                                                                    | n Type Filter Suffix Exposure                                                                                  | Bin Repeat Progress                                                                                                    |
|                                                                                               | =                                                                                                    |                                                                           |                                                                                                    | Light + None + • 0 +                                                                                           |                                                                                                    |
| 5/19/2020 7:10:04 PM                                                                          |                                                                                                    | For Help, progr E1                                                        |                                                                                                    |                                                                                                    |                                                                                                    |

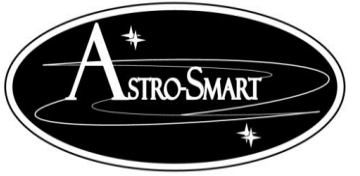

Astro-smart.com

Copyright © 2010-2048, All rights reserved

June 2020

9. Enhancements to the software will be made based on user input on a continual basis and can be uploaded from our site for your convenience.

http://www.astro-smart.com/index.php?p=1\_49\_Video-Overviews

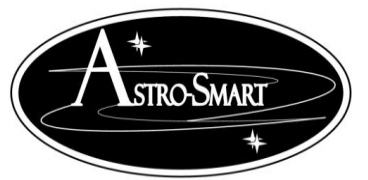

Astro-smart.comCopyright © 2010-2048, All rights reservedJune 2020G. Motor Configuration And Setting Options:

The following tables represents the recommended motor configurations based on your optical mount load including couplers, cameras, rotators, OAG's, etc for your CFS-PRO, CFS-R.

Chart below shows various motor, step mode and holding torque configurations. This spreadsheet can be made available for modification of your particular configuration.

|                |              | Resultant # | FSTOP         |                |     |                   |                        |                   | Holding Torque | Recommended           |               |
|----------------|--------------|-------------|---------------|----------------|-----|-------------------|------------------------|-------------------|----------------|-----------------------|---------------|
|                |              | Of Steps    | Configuration | TaK FSQ 106 ED |     |                   | SST(microns) Measured  |                   | Power(lbs-in)  | <b>Projected Step</b> |               |
|                |              | per 360 deg | Of Tak 106ED  | Focuser Draw   |     | SSR(microns)      | Step Size Of Telescope | # Of Steps In SST | using 0.3      | Size Count For        |               |
|                | CFS-Pro Step | Shaft       | with 1.6X     | Tube Max       |     | inside CFZ for 10 | Focuser Configuration  | With Chosen CFZ   | inch(8mm)      | Max Travel Of         | Recommended   |
| Configurations | Settings     | Rotation    | Extender      | Extension(mm)  | CFZ | distinct steps.   | (Tak 106 ED)           | Configuration     | radial shaft   | Focuser -10%          | Configuration |
|                |              |             |               |                |     |                   |                        |                   |                |                       |               |
| Astro-Smart M1 | Full         | 400         | 8             | 30             | 141 | 14                | 59                     | 2                 | 14.94          | 426                   | NO            |
|                | 8            | 3200        | 8             | 30             | 141 | 14                | 7                      | 20                | 10.8           | 3402                  | YES           |
|                | 32           | 12800       | 8             | 30             | 141 | 14                | 2                      | 71                | 8.4            | 13607                 | YES           |
| Astro-Smart M2 | Full         | 200         | 8             | 30             | 141 | 14                | 117                    | 1                 | 17.5           | 213                   | NO            |
|                | 8            | 1600        | 8             | 30             | 141 | 14                | 15                     | 9                 | 12.67          | 1701                  | YES           |
|                | 16           | 3200        | 8             | 30             | 141 | 14                | 7                      | 20                | 11.2           | 3402                  | YES           |
|                | 32           | 6400        | 8             | 30             | 141 | 14                | 4                      | 35                | 9.85           | 6804                  | YES           |
| Astro-Smart M3 | Full         | 1028        | 8             | 30             | 141 | 14                | 23                     | 6                 | 58.97          | 1093                  | NO            |
|                | 4            | 4112        | 8             | 30             | 141 | 14                | 6                      | 24                | 53.24          | 4372                  | YES           |
|                | 8            | 8224        | 8             | 30             | 141 | 14                | 3                      | 47                | 42.62          | 8743                  | YES           |
|                | 32           | 32896       | 8             | 30             | 141 | 14                | 0.71                   | 199               | 33.18          | 34969                 | YES           |
| Astro-Smart M4 | Full         | 5370        | 8             | 30             | 141 | 14                | 4                      | 35                | 90.64          | 5709                  | YES           |
|                | Half         | 10740       | 8             | 30             | 141 | 14                | 2                      | 71                | 81.83          | 11417                 | YES           |
|                | 8            | 42960       | 8             | 30             | 141 | 14                | 0.55                   | 256               | 65.51          | 45667                 | YES           |
|                | 32           | 171840      | 8             | 30             | 141 | 14                | 0.14                   | 1007              | 51             | 182665                | YES           |
| Robo Motor     |              |             |               |                |     |                   |                        |                   |                |                       |               |
| /MoonLite      | Full         | 3600        | 8             | 30             | 141 | 14                | 7                      | 20                | 21.04          | 3827                  | YES           |
|                | 8            | 28800       | 8             | 30             | 141 | 14                | 0.81                   | 174               | 15.22          | 30615                 | YES           |
|                | 32           | 115200      | 8             | 30             | 141 | 14                | 0.2                    | 705               | 11.85          | 122457                | YES           |

Chart below shows CFZ, Max Step Size and Step Size CFZ configurations using a TAK-FSQ-106ED. <mark>In</mark> this example, the STEP SIZE measured was 23.42 mm and must be set in the CFS-PRO GUI or ASCOM as used in this chart example below. A \* stro-Smart \*

## Providing the Astronomical Community with Premier Products and Services.

June 2020

Astro-smart.com Copyright © 2010-2048, All rights reserved

| Configurations | Steps Per 360 deg's<br>In Full Step Mode | CFS-Pro Step<br>Settings | Resultant # Of<br>Steps per 360<br>deg Shaft<br>Rotation | Holding Torque<br>Power(lbs-in) using<br>1 inch(25.4 mm)<br>radial shaft | Holding Torque<br>Power(lbs-in) using<br>0.394 inch(10mm)<br>radial shaft | Holding Torque<br>Power(lbs-in) using<br>0.3 inch(8mm)<br>radial shaft | Holding Torque<br>Power(lbs-in) using<br>0.28 inch(7mm)<br>radial shaft | Holding Torque<br>Power(lbs-in) using<br>0.24 inch(6mm)<br>radial shaft |
|----------------|------------------------------------------|--------------------------|----------------------------------------------------------|--------------------------------------------------------------------------|---------------------------------------------------------------------------|------------------------------------------------------------------------|-------------------------------------------------------------------------|-------------------------------------------------------------------------|
|                | •                                        |                          |                                                          |                                                                          |                                                                           |                                                                        |                                                                         |                                                                         |
| Astro-Smart M1 | 400                                      | Full                     | 400                                                      | 4.48                                                                     | 11.37                                                                     | 14.94                                                                  | 16                                                                      | 18.67                                                                   |
|                | 400                                      | 8                        | 3200                                                     | 3.81                                                                     | 8.22                                                                      | 10.8                                                                   | 11.57                                                                   | 13.5                                                                    |
|                | 400                                      | 32                       | 12800                                                    | 3.36                                                                     | 6.4                                                                       | 8.4                                                                    | 9                                                                       | 10.5                                                                    |
| Astro-Smart M2 | 200                                      | Full                     | 200                                                      | 5.25                                                                     | 13.32                                                                     | 17.5                                                                   | 18.75                                                                   | 21.88                                                                   |
|                | 200                                      | 8                        | 1600                                                     | 4.47                                                                     | 9.64                                                                      | 12.67                                                                  | 13.57                                                                   | 15.84                                                                   |
|                | 200                                      | 16                       | 3200                                                     | 4.2                                                                      | 8.53                                                                      | 11.2                                                                   | 12                                                                      | 14.88                                                                   |
|                | 200                                      | 32                       | 6400                                                     | 3.94                                                                     | 7.5                                                                       | 9.85                                                                   | 10.56                                                                   | 12.32                                                                   |
| Astro-Smart M3 | 1028                                     | Full                     | 1028                                                     | 17.69                                                                    | 44.88                                                                     | 58.97                                                                  | 63.18                                                                   | 73.71                                                                   |
|                | 1028                                     | 4                        | 4112                                                     | 16.81                                                                    | 40.52                                                                     | 53.24                                                                  | 57.04                                                                   | 66.54                                                                   |
|                | 1028                                     | 8                        | 8224                                                     | 15.04                                                                    | 32.44                                                                     | 42.62                                                                  | 45.66                                                                   | 53.27                                                                   |
|                | 1028                                     | 32                       | 32896                                                    | 13.27                                                                    | 25.25                                                                     | 33.18                                                                  | 35.55                                                                   | 41.47                                                                   |
| Astro-Smart M4 | 5370                                     | Full                     | 5370                                                     | 27.19                                                                    | 68.98                                                                     | 90.64                                                                  | 97.11                                                                   | 113.3                                                                   |
|                | 5370                                     | Half                     | 10740                                                    | 25.84                                                                    | 62.28                                                                     | 81.83                                                                  | 87.68                                                                   | 102.29                                                                  |
|                | 5370                                     | 8                        | 42960                                                    | 23.12                                                                    | 49.86                                                                     | 65.51                                                                  | 70.19                                                                   | 81.89                                                                   |
|                | 5370                                     | 32                       | 171840                                                   | 20.4                                                                     | 38.82                                                                     | 51                                                                     | 54.65                                                                   | 63.75                                                                   |
| Robo Motor     |                                          |                          |                                                          |                                                                          |                                                                           |                                                                        |                                                                         |                                                                         |
| /MoonLite      | 3600                                     | Full                     | 3600                                                     | 6.31                                                                     | 16.01                                                                     | 21.04                                                                  | 22.54                                                                   | 26.3                                                                    |
|                | 3600                                     | 8                        | 28800                                                    | 5.37                                                                     | 11.58                                                                     | 15.22                                                                  | 16.31                                                                   | 19.02                                                                   |
|                | 3600                                     | 32                       | 115200                                                   | 4.74                                                                     | 9.02                                                                      | 11.85                                                                  | 12.7                                                                    | 14.82                                                                   |

#### H. Motor Output Connection Details:

The following list below shows the supported focuser motors for the CFS-PRO, CFS-R. For each configuration, a Wire harness assembly in 12 foot length(custom lengths available) is pre-fabricated with a aviation style bezel ring keyed screw on connector. Custom configurations can be made at user request for other motor configurations. Email me directly at <u>dale@astro-smart.com</u> for these requests.

Astro-Smart Motors M1 through M4 Technical Innovations Robo Motors Moonlite Motors Rigel Motors Pegasus Motors MotoFocus JMI Motors Optec Motors

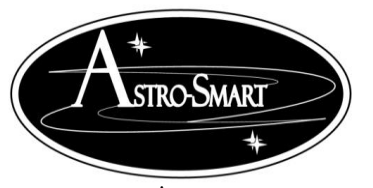

June 2020

I. Accessories

Optional accessory that Astro-Smart offers is various Stepper Motor Assemblies For your Focus Smart product as outlined in Section G and various Stepper Motor Brackets and Couplers for Focuser shaft mounting.

Copyright © 2010-2048, All rights reserved

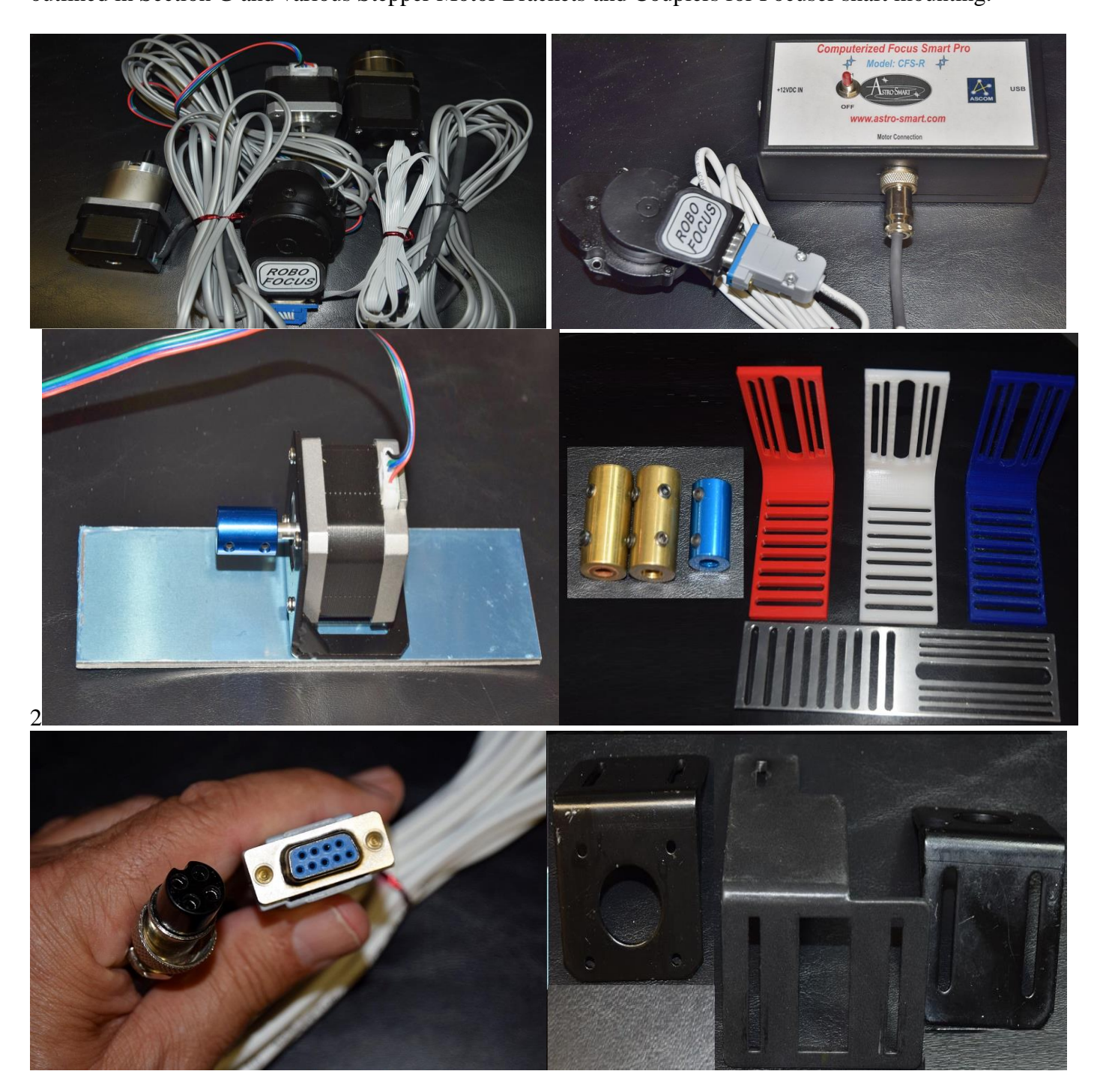

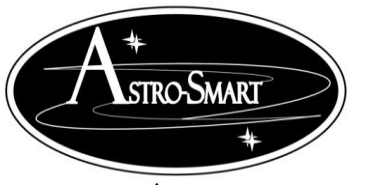

Copyright © 2010-2048, All rights reserved

June 2020

## Visit Astro-Smart for more astronomical products, services, and training at www.astro-smart.com .

J. Warranty, Policies, Copyright Notice:

## Life Time Warranty

All products are guaranteed to the original purchaser to be free from defects in material and workmanship for the life of the product from the date of original purchase. Simply put, once you buy a Astro-Smart product we make sure it works for as long as you keep the product for free upgrades of software and firmware for the product. Warranty coverage excludes normal wear and tear, or damage caused by improper installation, any modification, abuse, misuse, improper maintenance, and unauthorized repairs or modifications to the original product. Shipper is responsible for proper packaging, shipping and insurance on applicable upgrades or repair items. Upon receipt of returned product, Astro-Smart will assess the item/s to determine if they comply with the conditions of our warranty. Astro-Smart is not responsible for damage caused by the freight carrier, i.e.: USPS, UPS, FED EX, etc., to our product. A claim to repair or replace the product must be initiated by the recipient. In no event shall Astro-Smart be liable for any claim for incidental or consequential damage arising out of or in connection, manufacture, delivery or use of any product offered on this website or by information received by US mail, E-mail, data files or fax.

## **Return Policy**

Merchandise must be returned in new (mint) condition within 30 days of receipt for exchange/refund which may be subject to 20% restocking charge (Shipper is responsible for proper packaging, shipping, and insurance.). We must receive the returned merchandise within 30 days of the date you received it. All items must be in new (mint) condition and fully functional. Returned items cannot show evidence of use or wear, dirt, or blemishes of any kind. Merchandise must be returned in its original packaging and should include all supplied materials, instructions, original accessories, hardware, and any CD software disks provided. Software purchases via email or download since released are non-refundable. Astro-Smart is not responsible for lost or damaged packages. Return shipping costs are the responsibility of the customer. Any returned items must be in "as new" condition. We ask that you open and inspect your order upon receipt. No insurance or damage claims will be accepted more than 3 days after delivery. All customers MUST email Astro-Smart before returning products for warranty or repair to get an RMA# (Return Merchandise Authorization).

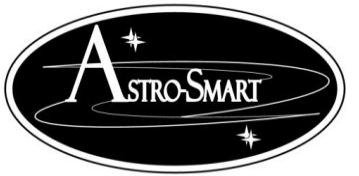

Astro-smart.com

Copyright © 2010-2048, All rights reserved

June 2020

# **Copyright Notice**

All Astro-Smart products are protected by U.S. and International Copyright laws. Unauthorized use, duplication, distribution or reproduction of any intellectual property including concepts, ideas or applications of these products are prohibited and are subject to International and U.S laws governing export and re-exporting owned by Astro-Smart -smart.com Copyright© 2010-2028, All rights reserved.